# AD\ANTECH Enabling an Intelligent Planet

### **Advantech AE Technical Share Document**

| Date     | 2021/7/8                                | SR#               | 1-4582346031                 |  |  |  |
|----------|-----------------------------------------|-------------------|------------------------------|--|--|--|
| Category | ■FAQ □SOP Related OS N/A                |                   |                              |  |  |  |
| Abstract | How to use SimpleMQT                    | T to send data to | AWS IoT Core with modifiable |  |  |  |
| Abstract | topic?                                  |                   |                              |  |  |  |
| Keyword  | MQTT, AWS                               |                   |                              |  |  |  |
| Related  | ADAM 2000 ECU 1152 ECU 1251 ECU 1051    |                   |                              |  |  |  |
| Product  | ADAM-3600, ECU-1152, ECU-1251, ECU-1051 |                   |                              |  |  |  |

#### Problem Description:

This document shows how to use SimpleMQTT to send data to AWS IoT Core with modifiable topic.

### Answer:

About AWS information, please reference the developer guide on the website. <u>https://docs.aws.amazon.com/zh\_tw/iot/latest/developerguide/iot-gs.html</u>

#### 1. Enter IoT core

User needs to have AWS account and login in. Plesae refer to the website of AWS: <u>https://aws.amazon.com/?nc1=h\_ls</u>

Sign in or create new account on the top.

| $\leftrightarrow \rightarrow G$ | A https://a | iws.amazon.c | :om/?nc1= | h_ls          |       |                 |                 |              | 陶 🕁 🌒                                                                |
|---------------------------------|-------------|--------------|-----------|---------------|-------|-----------------|-----------------|--------------|----------------------------------------------------------------------|
| aws                             | Products    | Solutions    | Pricing   | Documentation | Learn | Partner Network | AWS Marketplace | Explore More | Contact Sales Support + English + My Account + Sign In to the Comole |
|                                 |             |              |           |               |       |                 |                 |              |                                                                      |

Click "Services" on the top and choose "IoT Core" on the page.

| Services /              | Resource Groups 🗸 🦒                                                                                                    |
|-------------------------|----------------------------------------------------------------------------------------------------|
| History<br>Console Home | Find a service by name or feature (for example, EC2, S3 or VM, storage). Group A-Z                                                                                                    |
| IoT Core<br>Billing     | Compute     Robotics     Analytics     Business Applications       EC2     AWS RoboMaker     Athena     Alexa for Business       Lightsail C     ECR     EMR     Amazon Chine C       ECR     ECR     Editations     VorkMail       ECS     Blockchain     Kinesis     End User Computing       Lambda     Jatab     OuckSight C     Port Spaces       Bath     Bath     Ausa for Business     VorkSpaces       Elastic Beanstalk     Ground Station     MSK     VorkSpaces       Serverless Application Repository     For und Station     MSK     VorkLink                    |
|                         | Storage       Management & Governance<br>AWS Organizations       Escurity, Identity, & Compliance<br>IAM       Internet Of Things         S3       AWS Organizations       IAM       IoT Core         FS       CoudWatch       Resource Access Manager       IoT Core         FSX       AWS Auto Scaling       Cognito       Amazon FreeRTOS         S3 Glacier       CloudTrail       Secrets Manager       IoT - Colck         Storage Gateway       CloudTrail       GuardDuby       IoT Analytics         AWS Backup       Config       Inspector       IoT Device Defender |

**ADVANTECH** 

**Enabling an Intelligent Planet** 

2. Create policies

Secure  $\rightarrow$  Policies  $\rightarrow$  Create a policy

| aws Services                                                                                                    | ✓ Resource Groups ✓ ★                                                                                                    |
|----------------------------------------------------------------------------------------------------|----------------------------------------------------------------------------------------------------|
| Workor<br>Moritor<br>Mange<br>Greengrass<br>Certificates<br>Certificates<br>Certificates<br>Cate<br>Role Aliases<br>Authoritores<br>Authoritores<br>Certend<br>Role Aliases<br>Certend<br>Role Aliases<br>Cate | Visit       Visit         Visit       Visit         Vi                                                                                                    |
| Keyin policy na<br>Name:<br>Action<br>Resour                                                                                                    | ame, add statements and click "Create".<br>(policy name)<br>: *<br>rce ARN: *                                                                                                    |
| Abitemplates<br>Job templates<br>Tunnels<br>• Fleet Hub<br>• Greengrass<br>• Secure<br>Cettificats<br>CAs<br>Role Aliates<br>Role Aliates                                                                      | Q. Search for services, features, marketplace products, and dec       [Att+5]         Create a policy       Create a policy         Create a policy to define a set of authorized actions. You can authorize actions on one or more resources (things, topics, topic filters). To learn more about for policies go to the AWS lot Policies documentation page.         Name       Contract         Add statements       Add statements         Policy statements define the types of actions that can be performed by a resource.       Advanced mode                                                                                                    |
| Authorizers  Defend  Act  Test Device Advisor  MQTT test client  Software Settings Learn  Learn                                                                                                    | Action Action Action Action Action Action Action Action Action Action Action Action Besource ARN Action Before Before Bef |
| Feature spotlight Documentation                                                                                                    | Add statement                                                                                                    |

 Regist a "Things" which name should match with the client ID in EdgeLink studio. Select "management" → "things" → "create things".

The thing name is used as the default MQTT client ID if not setting anything in EdgeLink.

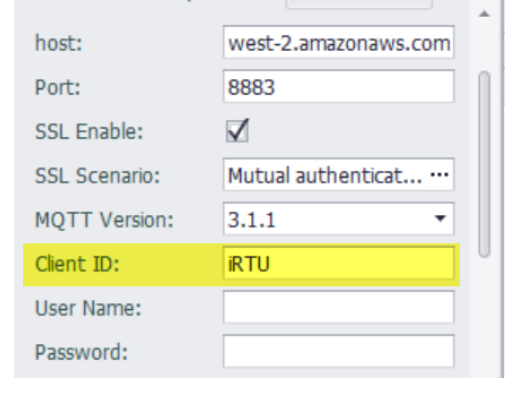

## ADVANTECH Enabling an Intelligent Planet

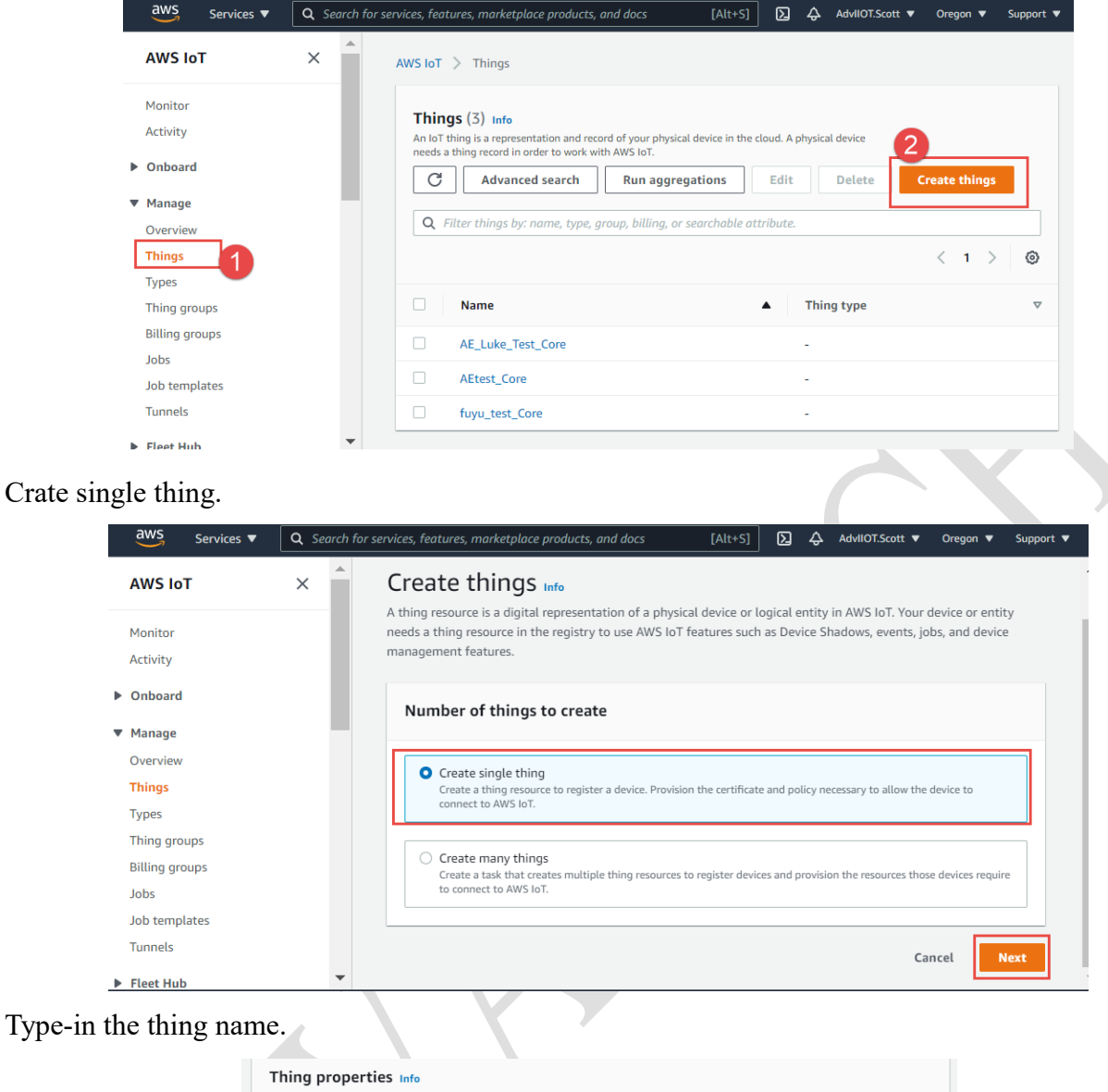

| Thing name                                                                                                    |
|----------------------------------------------------------------------------------------------------|
| Enter a unique nume containing only: letters, numbers, hyphens, colons, or underscores. A thing name can't contain any spaces.                                                         |
| Additional configurations<br>You can use these configurations to add detail that can help you to organize, manage, and search your things.                                             |
| ► Thing type - optional                                                                                                    |
| Searchable thing attributes - optional                                                                                                    |
| Thing groups - optional                                                                                                    |
| Billing group - optional                                                                                                    |
| Device Shadow Info                                                                                                    |
| Device Shadows allow connected devices to sync states with AWS. You can also get, update, or delete the state information of this thing's<br>shadow using either HTTPs or MQTT topics. |
| No shadow                                                                                                    |
| <ul> <li>Named shadow</li> <li>Create multiple shadows with different names to manage access to properties, and logically group<br/>your devices properties.</li> </ul>                |
| <ul> <li>Unnamed shadow (classic)</li> <li>A thing can have only one unnamed shadow.</li> </ul>                                                                                        |
|                                                                                                    |

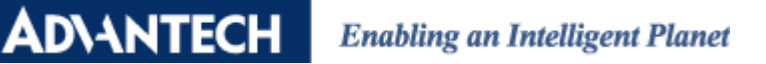

### Create a certificate for the thing.

|                    | AWS IoT > Things > Create things >                                                                                       | Create single thing                                                                                                    |  |
|--------------------|----------------------------------------------------------------------------------------------------|----------------------------------------------------------------------------------------------------|--|
|                    | Step 1     C       Specify thing properties     A       Step 2 - optional     Y       South and device certificate     B | Configure device certificate - optional info<br>device requires a certificate to connect to XWS IoT. You can choose how you to register a certificate for your device now, or<br>ou can create and register a certificate for your device later. Your device wort be able to connect to XWS IoT until it has an<br>circle certificate with an appropriate policy. |  |
|                    | Step 3 - optional<br>Attach policies to certificate                                                                      | Device certificate                                                                                                    |  |
|                    | l                                                                                                    | Auto-generate a new certificate (recommended)     Generate a certificate, public key, and private key using AWS IoT's certificate authority.                                                                                                    |  |
|                    |                                                                                                    | Use any certificate Use a certificate upone by your own certificate authority.                                                                                                    |  |
|                    |                                                                                                    | Upload CSR Register your CA and use your own certificates on one or many devices.                                                                                                    |  |
|                    |                                                                                                    | Skip creating a certificate at this time     You can create a certificate for this thing and attach a policy to the certificate at a later time.                                                                                                    |  |
|                    | -                                                                                                    | Cancel Previous Next                                                                                                    |  |
| Attach the policy. |                                                                                                    |                                                                                                    |  |
|                    | > Create single thing                                                                                                    |                                                                                                    |  |
|                    | Attach policies to<br>AWS IOT policies grant or deny ac<br>the device.                                                   | D certificate - optional Info<br>cess to AWS IoT resources. Attaching policies to the device certificate applies this access to                                                                                                    |  |
|                    | Policies (1/4)<br>Select up to 10 policies to attach to                                                                  | o this certificate.                                                                                                    |  |
|                    | <b>Q</b> Filter policies                                                                                                 | < 1 > @                                                                                                    |  |
|                    | Name                                                                                                    |                                                                                                    |  |
|                    | fuyu_test_Core-policy                                                                                                    | /                                                                                                    |  |
|                    | CU1051                                                                                                    |                                                                                                    |  |
|                    | AEtest_Core-policy                                                                                                    |                                                                                                    |  |
|                    | AE_Luke_Test_Core-p                                                                                                    | olicy                                                                                                    |  |
|                    |                                                                                                    | Cancel Previous Create thing                                                                                                    |  |

Download the certificates. Note! This is the only chance to download the certificates.

|              | Device certificate                                                                         |                                                                                |                                                 |
|--------------|--------------------------------------------------------------------------------------------|--------------------------------------------------------------------------------|-------------------------------------------------|
|              | You can activate the certificate nov<br>AWS IoT.                                           | , or later. The certificate must be active for                                 | or a device to connect to                       |
|              | Device certificate                                                                         | Deactivate certificate                                                         | M Download                                      |
|              | 4554e8bf5f1te.pem.crt                                                                      | Deactivate certificate                                                         | Downtoad                                        |
|              | Key files<br>The key files are unique to this cert<br>Download them now and save then      | ificate and can't be downloaded after you<br>n in a secure place.              | leave this page.                                |
|              | ▲ This is the only time yo                                                                 | u can download the key files for thi                                           | s certificate.                                  |
| $\mathbf{N}$ | Public key file<br>4554e8bf5f1d778326a07b3                                                 | 0a9e1e3-public.pem.key                                                         | Download      Key downloaded                    |
|              | Private key file<br>4554e8bf5f1d778326a07b3                                                | a9e1e3-private.pem.key                                                         | Download      Key downloaded                    |
|              | Root CA certificates                                                                       |                                                                                |                                                 |
|              | Download the root CA certificate fi<br>you're using. You can also downloa                  | e that corresponds to the type of data en<br>d the root CA certificates later. | dpoint and cipher suite                         |
|              | Amazon trust services endpoir                                                              | ıt                                                                             | Download                                        |
|              | RSA 2048 bit key: Amazon Ro                                                                | ot CA 1                                                                        |                                                 |
|              | Amazon trust services endpoir                                                              | ıt                                                                             | M Download                                      |
|              | ECC 256 bit key: Amazon Root                                                               | CA 3                                                                           |                                                 |
|              | If you don't see the root CA ce<br>root CA certificates. These roo<br>guides. Learn more 🔀 | rtificate that you need here, AWS lo<br>t CA certificates and others are avail | T supports additional<br>lable in our developer |
|              |                                                                                            |                                                                                | Done                                            |

## ADVANTECH Enabling an Intelligent Planet

Check the setting. In "secure"  $\rightarrow$  "certificates"  $\rightarrow$  "policies" will have the policy you created. And the "things" content the thing name you created.

| <ul> <li>Onboard</li> <li>Manage</li> <li>Fleet Hub</li> <li>Greengrass</li> </ul>                                                       |      |
|----------------------------------------------------------------------------------------------------|------|
| Aanage     AWS IoT > Certificates > 451     58     CERTIFICATE       Liedet Hub     CERTIFICATE     45       Streengrass     45:     Oct |      |
| Fleet Hub CERTIFICATE 45<br>ACTIVE                                                                                                    |      |
| reengrass 45, Oct                                                                                                    |      |
| eengrass 0ct                                                                                                    |      |
|                                                                                                    |      |
| ACTIVE                                                                                                    |      |
| cure Database Thin                                                                                                    | 200  |
| rtificates Details                                                                                                    | igs  |
| icies Details Policies Policies                                                                                                    |      |
| Policier                                                                                                    |      |
| Things                                                                                                    | IRTU |
| le Aliases Things ECU1051                                                                                                    |      |
| uthorizers Non-compliance                                                                                                    |      |
| Non-compliance                                                                                                    |      |
| befend befend                                                                                                    |      |

4. Go to "setting" and copy the "endpoint", paste it into the EdgeLink setting.

| <u> </u>                                           |                                                                                                    |
|----------------------------------------------------|----------------------------------------------------------------------------------------------------|
| Things<br>Types                                    | AWS IoT > Settings                                                                                                    |
| Thing groups<br>Billing groups<br>Jobs             | Logging now supports JSON logs and fine-grained control.     Upgrade     Upgrading, logging has four levels of log verbosity and roles can be specific at the account-     level.                                                                                              |
| Job templates<br>Tunnels                           | Settings Info                                                                                                    |
| ▶ Fleet Hub                                        | Durin data and mint an                                                                                                    |
| Greengrass                                         | Your devices can use your account's device data endpoint to connect to AWS.                                                                                                    |
| Secure                                             |                                                                                                    |
| Defend                                             | endpoint.                                                                                                    |
| ▶ Act                                              | Endpoint                                                                                                    |
| ▶ Test                                             | u asyxrgir48jgrb-ats.iot.us-west-z.amazonaws.com                                                                                                    |
| Software<br>Settings<br>Learn<br>Feature spotlight | Domain configurations         You can create domain configurations to simplify tasks such as migrating devices         to AWS IoT Core, migrating application infrastructure to AWS IoT Core and maintaining brand identity.         Actions       Create domain configuration |
| Documentation 🖸                                    | Name Domain name Status Service type Date updated                                                                                                    |
| New console experience<br>Tell us what you think   | No domain configurations<br>You don't have any domain configurations.                                                                                                    |

- 5. Setup the EdgeLink project.
- (1) This example is using simpleMQTT.
- (2) Enable the function.
- (3) Host: endpoint
- (4) Port: 8883
- (5) Protocol: mqtts/tls
- (6) Certificate: mutual authentication. Verify host.

CA file: AmazonRootCA1.pem

Client certificate file: \*.certificate.pem.crt

Client key file: \*.private.pem.key

- (7) Client ID: can be anything, but unique.
- (8) User name/ password: leave it empty.
- (9) Topic: can be anything.
- (10) Select given tags to upload.

### ADVANTECH Enabling an Intelligent Planet

(11) Click "apply" to complete the setting.

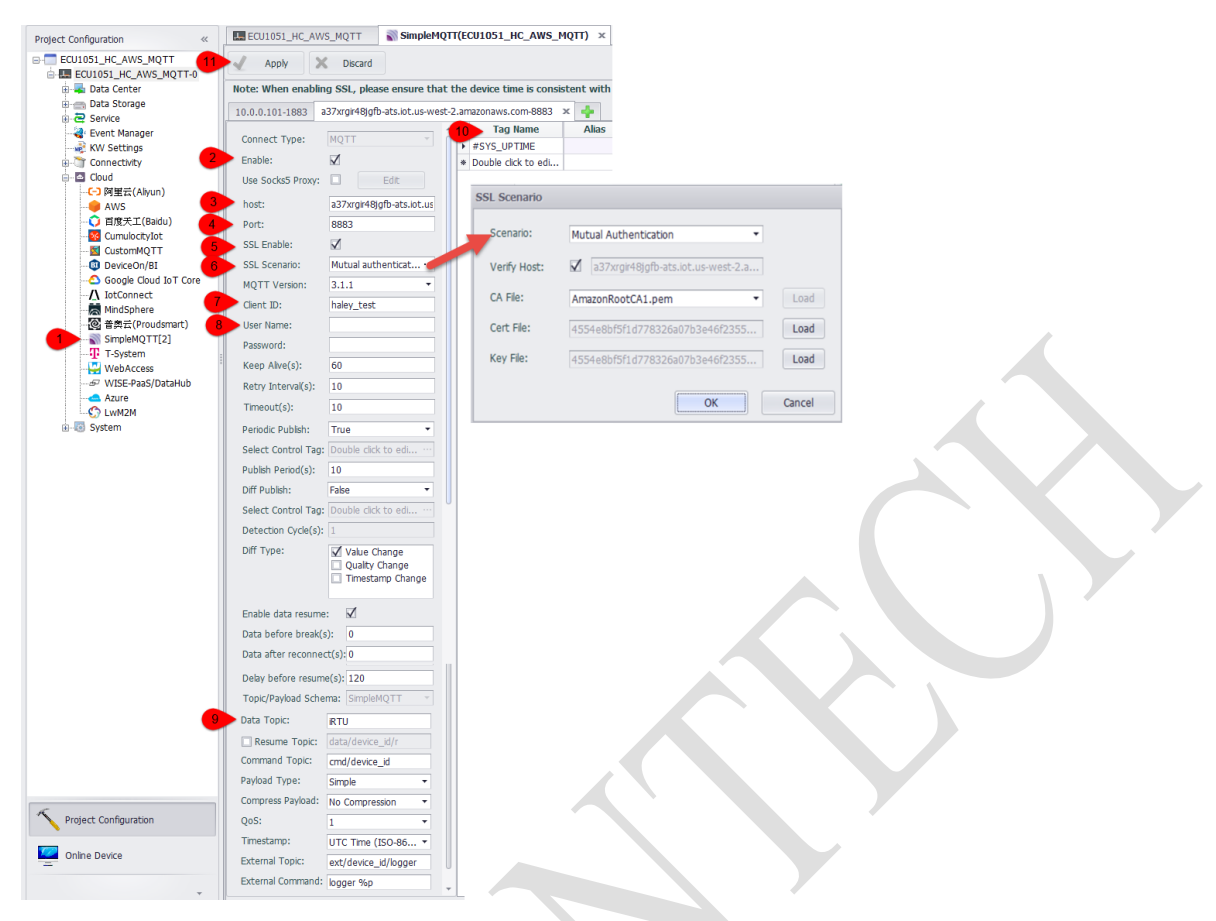

#### Results:

In "test"  $\rightarrow$  "MQTT test client"  $\rightarrow$  "subscribe to a topic", here shows the received data.

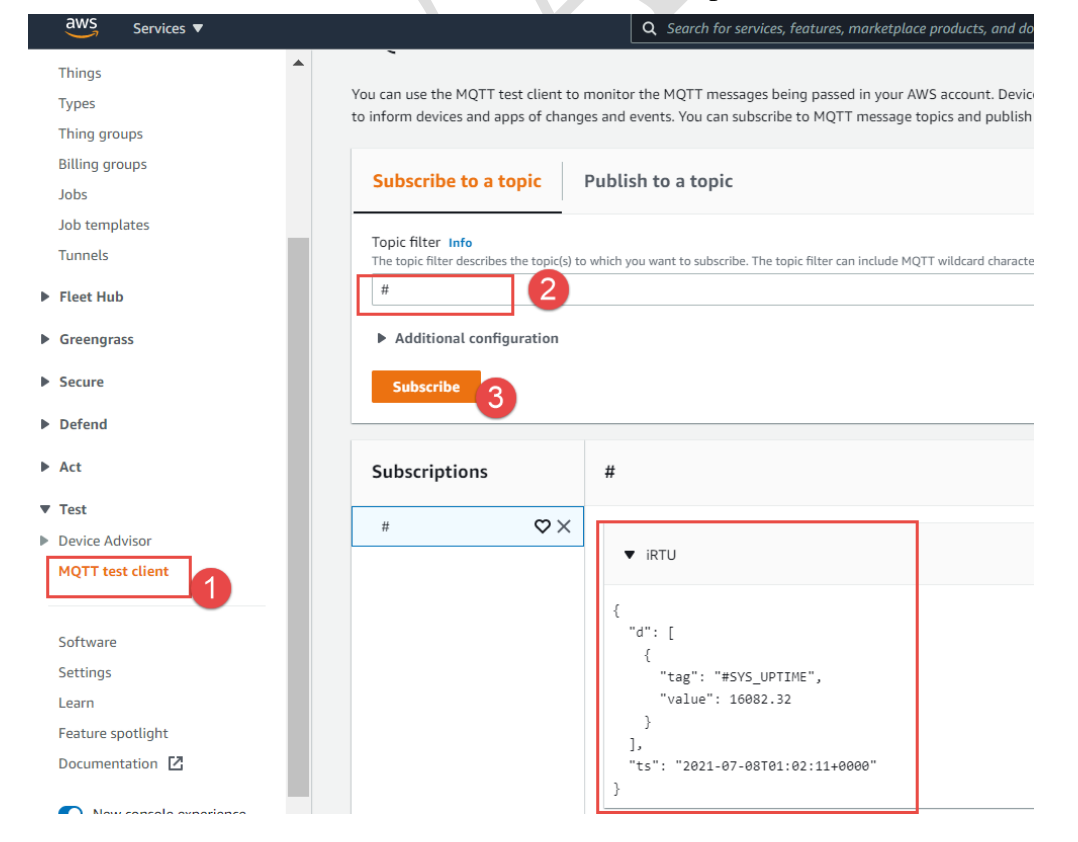

### Enabling an Intelligent Planet

Use 3<sup>rd</sup> party MQTT client (ex: Paho, MQTTbox) to verify.

Setting in MQTTbox. Protocol: mqtts/tls Host: endpoint:8883/tcp CA file: AmazonRootCA1.pem

**ADVANTECH** 

### Client certificate file: \*.certificate.pem.crt

#### Client key file: \*.private.pem.key

| E Menu                          | s                                                             |                                           | Client Settings He                |
|---------------------------------|---------------------------------------------------------------|-------------------------------------------|-----------------------------------|
| MQTT Client Name                | MQTT Client ld                                                | Append timestamp to MQTT client id?       | Broker is MQTT v3.1.1 compliant?  |
| AWS                             | 489f59ee-9739-48e6-bdc0-175c1f1t                              | ✓ Yes                                     | ✓ Yes                             |
| Protocol                        | Host                                                          | Clean Session?                            | Auto connect on app launch?       |
| mqtts / tis                     | • Its.iot.us-west-2.amazonaws.com:8883/tcp                    | 🖉 Yes                                     | ✓ Yes                             |
| SSL / TLS Version               | SSL / TLS Certificate Type                                    |                                           |                                   |
| Auto                            | ▼ Self signed certificates ▼                                  |                                           |                                   |
| CA file                         | Client certificate file                                       | Client key file                           | Client key passphrase             |
| 選擇檔案 未選擇任何檔案                    | 選擇檔案 未選擇任何檔案                                                  | 選擇檔案 未選擇任何檔案                              |                                   |
| AmazonRootCA1.pem               | 4554e8bf5f1d778326a07b3e46f23550c5806e<br>certificate.pem.crt | 5623@#################################### | 5623ce3c713faf9fb920a9e1e3-       |
| Username                        | Password                                                      | Reschedule Pings?                         | Queue outgoing QoS zero messages? |
| Username                        | Password                                                      | ✓ Yes                                     | ✓ Yes                             |
| Reconnect Period (milliseconds) | Connect Timeout (milliseconds)                                | KeepAlive (seconds)                       |                                   |
| 1000                            | 30000                                                         | 10                                        |                                   |
| Will - Topic                    | Will - Qo S                                                   | Will - Retain                             | Will - Payload                    |
| Will - Topic                    | 0 - Almost Once                                               | - No                                      |                                   |

### Subscribe the topic according to the EdgeLink setting.

| Topic/Payload Schema: SimpleMQ                                                                                                    | TTT -                                                                                                    | Topic/Payload Sch                                                                                                    | ema: SimpleMQTT 🔻                                                                                                    |
|----------------------------------------------------------------------------------------------------|----------------------------------------------------------------------------------------------------|----------------------------------------------------------------------------------------------------|----------------------------------------------------------------------------------------------------|
| Data Topic: iRTU                                                                                                    |                                                                                                    | Data Topic:                                                                                                    | iRTUabc                                                                                                    |
| MQTTBox<br>MQTTBox Edit Help<br>E Menu 		 all Connected 		 Add publisher                                                                                                    | Add subscriber                                                                                                    |                                                                                                    |                                                                                                    |
| ANG - mitts://a37/rgir48jgfb-ats.iot.us-west-2.amazonaus.com:8883/tpp Topic to publish CoS 0 - Almost Once Retain Payload Type Strings / JSON / XML / Characters e.g: ('hello':'world') | <pre>* # ("d":[{"tag":"#SYS_UPTIME","vali 4)],"ts":"2021-07-08T01:03:16+00 gos : 0, retain : false, cmd : publish,</pre>                                                                                                    | Jup:::16147.8         ("d":[           J00"}         6];"t           dup::false, topi         c: R           Raw payload : 1         c: R           B3435838983958580         d: 12           45849544952554656         39582           4945485545485         5545           5445         5545 |                                                                                                    |
| Payload<br>Publish                                                                                                    | ("d" [{"tag"."#SYS_UPTIME", "vali<br>8)],"ts"."2021-07-08T01:02:51+00<br>qos:0, retain: false, cmd: publish,<br>c: IRTU, messageld: , length: 84,<br>23341003458911233411697103345<br>84737769344434118971081171013<br>56125934434116115345834504800<br>68448495848505853494348484848 | ie":16122.3       {"d":[         j00"}       9])"t         dup : false, topi       qos :         Raw payload : 1       c :: Ris         83435838938958580       d :: 12         4544950504551       39588         3445485545485       55454                                                    | ("tag":"#SYS_UPTIME","value":18497.2<br>s":"2021-07-08T01:42:26+0000")<br>0, retain : false, cmd : publish, dup : false, topi<br>Tuabc, messageld :, length: 87, Raw payloa<br>233410034589112334116971033458343583898<br>58084737769344434118971081171013458495<br>756450571293434118115345845045650494548<br>485684484958525058505443484848484834125 |